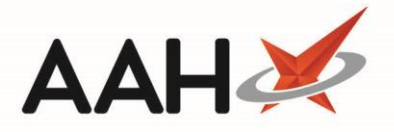

## How to change 'Auto Endorse Short Supply'

## 1) Open the main Proscript Connect menu in the top left hand corner, then select 'Edit Application Settings.

| ProScript Connect *    | Search (CTRL       | •S1 •• • • C                              |                                        |                                     | 🂵   🎞   Responsible Pharmacist Sign In   User Th | ne Supervisor 🗕 🗖 🗙 |
|------------------------|--------------------|-------------------------------------------|----------------------------------------|-------------------------------------|--------------------------------------------------|---------------------|
| PMR & DISPENSING       |                    | MANAGEMENT                                | UTILITIES                              | CONTROL PANEL                       | ^                                                |                     |
| Overdue Scripts        | F8                 | MDS Manager                               | PILs & DILs                            | About                               |                                                  |                     |
| Redeem Owings          | F2                 | eMAR Transmission Manager                 | Drug Notes Manager                     | Edit Pharmacy Details               |                                                  |                     |
| Reprints               | F6                 | Ordering Manager                          | Free Format Labels                     | Edit Application Settings           |                                                  |                     |
| ScriptQ                |                    | Repeat Management (RMS)                   | Own Drugs Manager                      | Edit User Settings                  |                                                  |                     |
| ETP                    |                    | Restrictions Manager                      | Reminders Manager                      | Edit Custom Dates                   |                                                  |                     |
| Incident Reporting     |                    | SDM Manager                               | Robot Manager                          | Edit Nursing Homes                  |                                                  |                     |
|                        |                    | MUR Manager                               | Manage Patients Exemption              | Edit Locations                      | • Q 1 F1 - Add Patient Edit Patient              |                     |
| PRESCRIBERS            |                    | NMS Manager                               | Interaction Checker                    | Edit Pharmacists                    |                                                  |                     |
| Edit Prescribers       |                    | Stock Manager                             | Drug Price Checker                     | Edit MLP Statuses                   |                                                  | $\sim$              |
| Edit Prescribing Organ | nisations          | Notification Manager                      | Notifications Template Message Manager | Edit Wholesalers                    | Clear History                                    | (2)                 |
| Merge Prescribers      |                    | Invoice Manager                           | Additional Patient Services Manager    | Monitoring Triggers                 |                                                  |                     |
| Merge Prescribing Or   | ganisations        | MLP Manager                               |                                        | Edit Prescription Tracking Statuses |                                                  | Online              |
|                        |                    | CDR Manager                               | REPORTS                                | Edit Prescription Types             |                                                  | Training            |
| PATIENTS               |                    | DMS Manager                               | Patient/Drug Use                       | Reports Manager                     |                                                  |                     |
| Merge Patients         |                    |                                           | Specials Report                        |                                     |                                                  |                     |
| Counselling Notes      |                    | PRESCRIPTION TRACKING                     | Prescriptions                          | SECURITY                            |                                                  | *                   |
| Interventions          |                    | Boxes Manager                             | Audit Event Log Manager                | Users Manager                       |                                                  | What's              |
| Batch Nomination       |                    | Prescription Tracking Manager             | Script Counts                          | Roles Manager                       |                                                  | New                 |
| Patient Clinical Monit | oring              | Prescription Tracking Update              | Active/Inactive Patients               | Edit Current User                   |                                                  |                     |
|                        |                    |                                           | FP34 Payment Schedule                  |                                     |                                                  |                     |
| Training               |                    | Head Office                               | Report Builder                         |                                     |                                                  | Release Product     |
| Support Centre         |                    | Branches Manager                          | Private Prescriptions Register         |                                     |                                                  | Notes Feedback      |
| Self Service Portal    |                    | Groups Manager                            | Fridge Temperature                     |                                     |                                                  |                     |
| Release Notes          |                    | Branch Users Manager                      |                                        |                                     |                                                  |                     |
| What's New             |                    | Setting Templates Manager                 |                                        |                                     |                                                  | COVID 10 Support    |
|                        |                    | Configure Branch Settings                 |                                        |                                     |                                                  | COMID- 19 Support   |
| -                      |                    | Send File(s) to Branch(es)                |                                        |                                     | ~                                                |                     |
| EXIT ProScript Connec  | t CTRL+Q           |                                           |                                        | C                                   | 1                                                |                     |
| moremunuger            | 1 repeat private   | script episode outstanding                |                                        |                                     | -                                                |                     |
| Medicines Mana         | Stock Availability | Count Criteria: Not Received From Head Of | fice                                   |                                     |                                                  | proscript           |
|                        | ProScript Connec   | t Service Desk Number : 0845 634 2 634    |                                        |                                     |                                                  | Procompt            |
|                        |                    |                                           |                                        |                                     |                                                  | CONNECT             |
|                        |                    |                                           |                                        |                                     | 4,                                               |                     |

2) In the top right hand corner search 'Auto endorse'. You will then see the 'Auto Endorse Short Supply' Setting, this may be set to 'Force'

| Edit Application Settings |                                                    | - e x                                                                  |
|---------------------------|----------------------------------------------------|------------------------------------------------------------------------|
| Categories                |                                                    | auto endorse 🔍 👻 🗙                                                     |
| Default                   | Search result                                      |                                                                        |
| Арі                       | Auto Endorse Specials 💌 Default Yes                | Auto Endorse Short Supply                                              |
| ASN                       | Auto Endorse Short Supply 👻 All machines Force 👻 🕱 | Determines if the application<br>automatically adds the short supply   |
| Attendance Register       | Auto Endorse Brand  All machines Force             | endorsement.<br>No - the user is not prompted to                       |
| Auditing                  | Auto Endorse Packaged Dose ▼ Default Yes           | add the short supply endorsement<br>Yes - the short supply endorsement |
| Authentication            |                                                    | is added automatically, but the user is<br>allowed to remove it        |
| Browser                   |                                                    | RequiresAttention - the short supply<br>endorsement is not added       |
| CDM                       |                                                    | added by the user                                                      |
| CDR                       |                                                    | Force - the short supply<br>endorsement is added automatically         |
| CollectionManager         |                                                    | and the user is not allowed to remove it                               |
| Commercial                |                                                    | Default value:<br>Yes                                                  |
| CounsellingNotes          |                                                    | Category:<br>Endorsements                                              |
| Custom Tasks              |                                                    |                                                                        |
| DMR                       |                                                    |                                                                        |
| DMS                       |                                                    |                                                                        |
| Drugs                     |                                                    |                                                                        |
| Email                     |                                                    |                                                                        |
| Endorsements              | v                                                  |                                                                        |
|                           |                                                    | ✓ F10 - Save X Cancel                                                  |

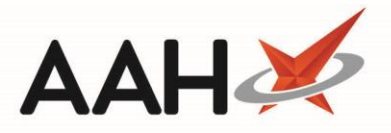

3) Use the Drop down arrow to change the selection. The box on the right-hand side shows each setting info. If you select 'Yes' the system will still prompt the SSP but will allow you to cancel it and not fill it in.

| curt Application settings |                              |                             | ×                                                                      |
|---------------------------|------------------------------|-----------------------------|------------------------------------------------------------------------|
| Categories                |                              |                             | auto endorse 👻 🗙                                                       |
| Default                   | Search result                |                             |                                                                        |
| Api                       | Auto Endorse Specials 🔻      | Default Yes                 | Auto Endorse Short Supply                                              |
| ASN                       | Auto Endorse Short Supply 🔻  | All machines Force 👻 🔀      | Determines if the application                                          |
| Attendance Register       | Auto Endorse Brand 🔻         | All machines Yes            | endorsement.<br>No - the user is not prompted to                       |
| Auditing                  | Auto Endorse Packaged Dose 🔻 | Default V RequiresAttention | add the short supply endorsement<br>Yes - the short supply endorsement |
| Authentication            |                              |                             | is added automatically, but the user is<br>allowed to remove it        |
| Browser                   |                              |                             | RequiresAttention - the short supply<br>endorsement is not added       |
| CDM                       |                              |                             | marked as Requires Attention if not<br>added by the user               |
| CDR                       |                              |                             | Force - the short supply<br>endorsement is added automatically         |
| CollectionManager         |                              |                             | and the user is not allowed to remove it                               |
| Commercial                |                              |                             | Default value:<br><b>Yes</b>                                           |
| CounsellingNotes          |                              |                             | Category:<br>Endorsements                                              |
| Custom Tasks              |                              |                             |                                                                        |
| DMR                       |                              |                             |                                                                        |
| DMS                       |                              |                             |                                                                        |
| Drugs                     |                              |                             |                                                                        |
| Email                     |                              |                             |                                                                        |
| Endorsements              | ,                            |                             |                                                                        |
|                           |                              |                             | ✓ F10 - Save 🗙 Cancel                                                  |

4) Once you have made the change, ensure you press 'F10 -Save' at the bottom Right hand corner to apply the change.

## **Revision History**

| Version Number | Date         | Revision Details | Author(s)            |
|----------------|--------------|------------------|----------------------|
| 1.0            | 07 July 2022 |                  | Joanne Hibbert-Gorst |
|                |              |                  |                      |
|                |              |                  |                      |

## **Contact us**

For more information contact: **Telephone: 0344 209 2601** 

Not to be reproduced or copied without the consent of AAH Pharmaceuticals Limited 2022.